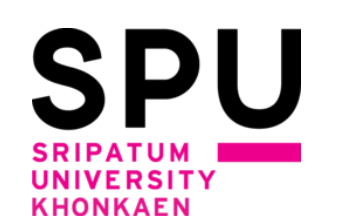

# ระบบลงทะเบียนเรียนด้วยตนเองผ่านอินเทอร์เน็ต

# <u>ภาคการศึกษา 1 ปีการศึกษา 2564</u>

# สำหรับนักศึกษา มหาวิทยาลัยศรีปทุม ขอนแก่น

 นักศึกษาเข้าระบบลงทะเบียนเรียนผ่านช่องทางหน้าเว็บไซต์หลักของมหาวิทยาลัยศรีปทุม ขอนแก่น ที่ url : <u>http://www.khonkaen.spu.ac.th/spu/</u> เลือกเมนูหัวข้อ นักศึกษา -----> ระบบ SCMSKK

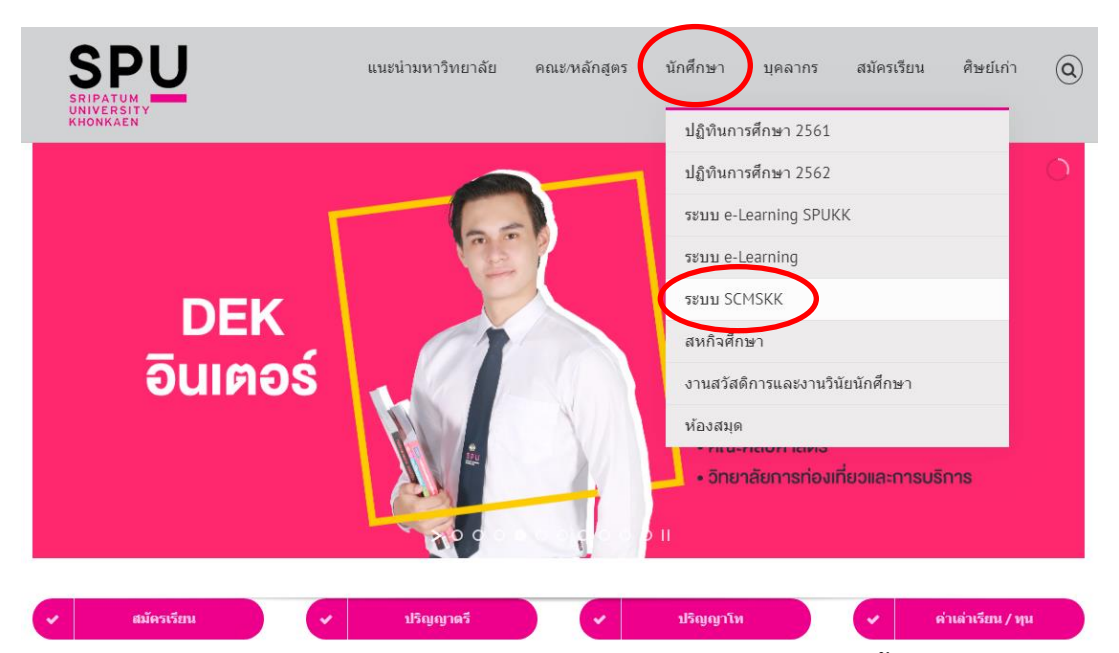

หรือเข้าสู่ระบบ scmskk โดยตรง ด้วยการพิมพ์ <u>http://scmskk.spu.ac.th/</u> (เว็บไซต์นี้เหมาะสำหรับเบราว์เซอร์ Internet Explorer (IE) หรือ Firefox ซึ่งจะปรากฏหน้าจอ ดังนี้

- เลือก ระบบนักศึกษา (Student)

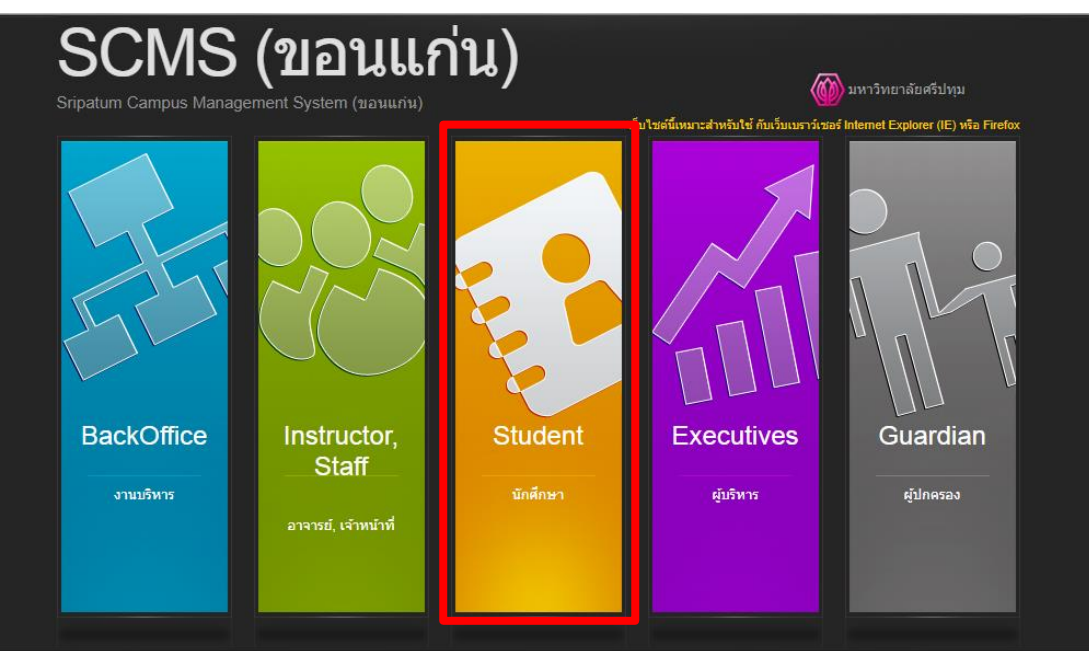

#### 2. Login เข้าระบบ โดยการป้อนรหัสนักศึกษา / รหัสผ่าน (เลขบัตรประจำตัวประชาชน) แล้วกดปุ่ม"ตกลง"

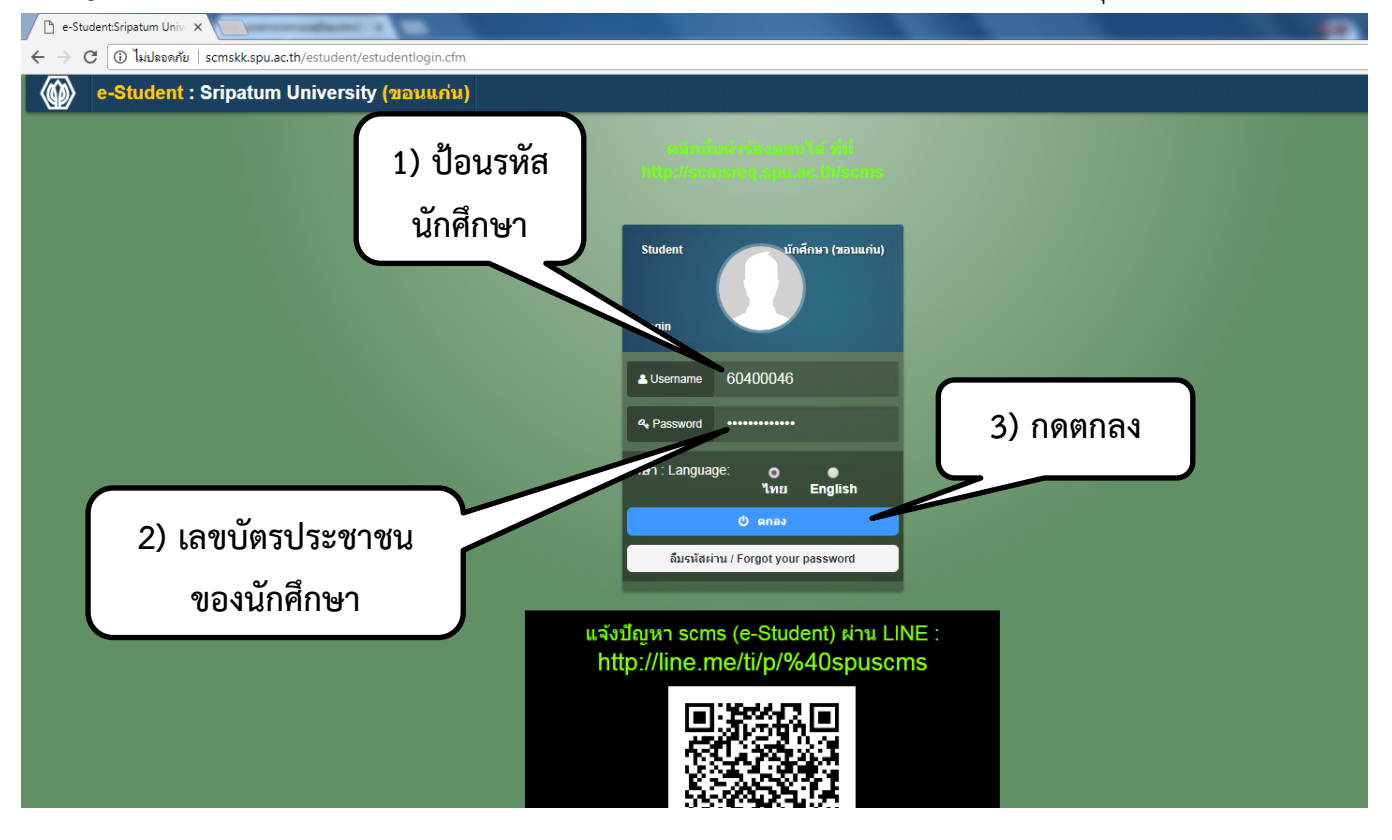

3. เลือกเมนู (ด้านบน สีม่วง) "ข้อมูลการศึกษา" ->เมนู "ลงทะเบียนรายวิชา"

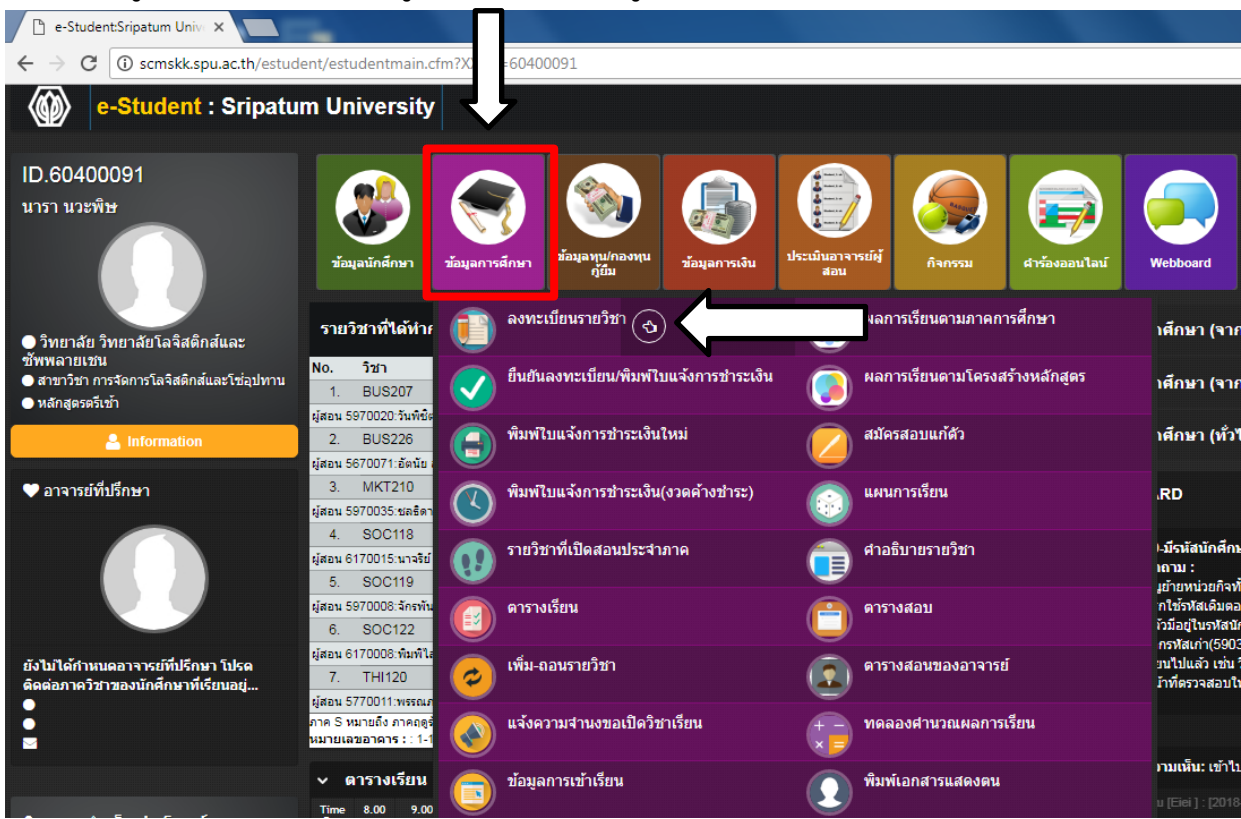

# จะปรากฏหน้าจอดังนี้ เมื่ออ่านข้อตกลงการลงทะเบียนรายวิชา และยอมรับเงื่อนไขข้อตกลงแล้ว ให้คลิ๊กเลือก ยอมรับเงื่อนไขข้อตกลง ->กดปุ่มตกลง

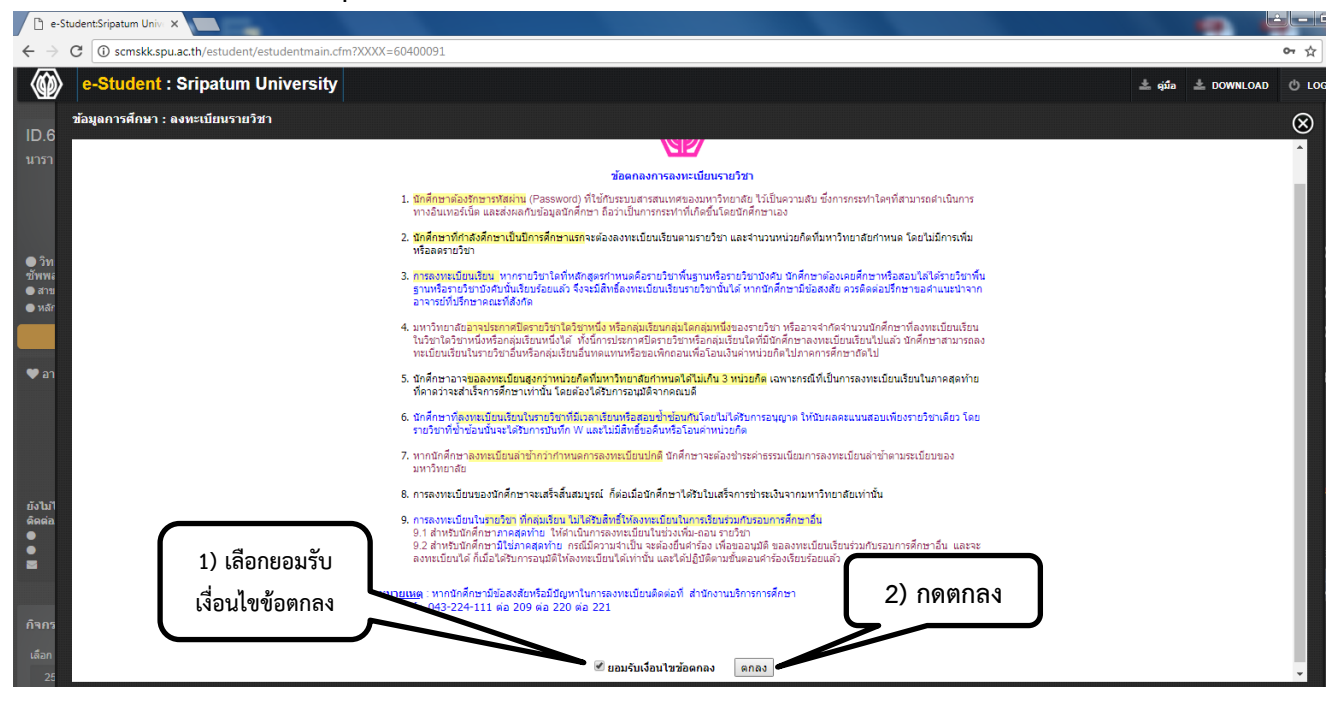

#### 5. จะปรากฎหน้าจอ"Diagram"

Diagram จะแสดงรายวิชาในแผนการเรียนตามหลักสูตรของนักศึกษาตลอดหลักสูตร โดยจะมีเส้นเชื่อมโยงแต่ละ รายวิชา ตามเงื่อนไขในการลงทะเบียนเรียนก่อน-หลัง หรือเรียนร่วม พร้อมทั้งมีสถานะของแต่ละรายวิชา ถ้าวิชาใดที่ สามารถเลือกลงทะเบียนเรียนได้ จะแสดงสีเขียว เป็นต้น

นอกจากนี้ยังมีแถบแสดงข้อมูลอีก 3 หน้า ให้เลือก ดังนี้

4.1 หน้า "แผนการเรียน"สำหรับแสดงข้อมูลแผนการเรียนตลอดหลักสูตร

4.2 หน้า "รายวิชาบังคับก่อน"สำหรับแสดงข้อมูลรายวิชาบังคับก่อน-หลัง หรือเรียนร่วมตามหลักสูตรกำหนด

4.3 หน้า "รายวิชาที่ยังไม่จัดหมวดตามโครงสร้างหลักสูตร" สำหรับแสดงรายวิชาที่มีผลการเรียนแล้วแต่ยังไม่ได้จัด หมวดเข้าในแผนการเรียน หากรายวิชาใดไม่มีในแผนการเรียนจะไม่สามารถจัดหมวดได้ แต่รายวิชาจะไปแสดงในโครงสร้าง หลักสูตรแทน

| Diagram u                                            | เผนการเรียน ราย<br>ภาคการศี<br>รหัสนักศี<br>084305<br>คณะบัญ<br>เกรดเฉลีย<br>ลงทะเบีย | มวิชาบังคับก่อน<br>โกษา 1 /2555<br>กษา : 54021304<br>6724<br>ชี สาขาวิชาการบัฤ<br>สะสม : 2.96 หน่วย<br>นได้ : น้อยสด 9 มา | รายวิชาที่ยังไม่จัดหม<br>เป็นนักศึกษา : ทุน<br>! ชื่อ-นามสกุล : นา<br>เชี หลักสูดรดรีเช้า<br>กิตสะสม : 15 สถานร<br>กสด 22 หน่วยกิต จำ | มวดตามโตรงสร้างห<br>เการศึกษาประเภท<br>งสาวศศิธร ชูแสง<br>เาพการเรียน เรียนปก<br>นวนหน่วยกิดที่สามา | เล้กสูตร<br>: ทุนบุตรและญาติท<br>E-mail 1. : sasit<br>าดี ชั้นบีที่ 1 (2 ษา<br>รถลงทะเบียนเรียนได้ | คลิกเสือกหน้าที่ค้อ<br>ที่มีนามสกุลเดียวกับ<br>thorn.chu@spuli<br>แสดงประวัตินักคื่<br>22 หน่วยกิต | ห<br>มของศิษย์เก่า ศิษ<br>ve.net 2. : kune<br>กษา | ยปัจจุบัน(5,000 บา<br>eijar@hotmail.com<br>ค่าอธิบาย สัญลักษ<br>สถานะรายวิชาในไห | ท)<br>มือถือ :<br>ณ์สี่แสดง<br>ดอะแกรม |
|------------------------------------------------------|---------------------------------------------------------------------------------------|----------------------------------------------------------------------------------------------------|----------------------------------------------------------------------------------------------------|----------------------------------------------------------------------------------------------------|----------------------------------------------------------------------------------------------------|----------------------------------------------------------------------------------------------------|---------------------------------------------------|----------------------------------------------------------------------------------|----------------------------------------|
| X                                                    | ( A เลือก                                                                             | าเรียนได้ 🔺 เ                                                                                                    | ลือกลงทะเบียน                                                                                                    | A เลือกเรียนไม่ได้                                                                                  | ล์ <mark>A</mark> ถอนรายวิ                                                                         | วิชาได้ A เรื                                                                                      | ียนผ่านแล้ว                                       | A เรียนผ่านแล้วมากก                                                              | ว่า 1 ครั้ง                            |
|                                                      | 🗳 ลงเรี                                                                               | ยนข้าได้ 💾 ล                                                                                                    | งเรียนชำใม่ได้                                                                                                    | วิชาบังดับ                                                                                          | มก่อนวิจ                                                                                           | ชาบังคับเรียนร่วม 👢                                                                                | 🤳 แผนการเรียนที่ไ                                 | <b>ได้ตามผลสอบผ่าน</b>                                                           |                                        |
| ปี1 ภาค 1                                            | ปี1 ภาค 2                                                                             | ปี 1 ภาค 3                                                                                                    | ปี2 ภาค 1                                                                                                    | ปี2 ภาค 2                                                                                           | ปี 2 ภาค 3                                                                                         | ปี 3 ภาค 1                                                                                         | ปี3 ภาค 2                                         | ปี 3 ภาค 3                                                                       | ปี4 ภาค 1                              |
| ACT101   3   D<br>1/2554                             | ACT102   3   -                                                                        | ENG112+21-                                                                                                    | ACT113   3   -                                                                                                    | ACT212   3   -                                                                                      | EIB209   3                                                                                         | ACT311   3   -                                                                                     | ACT312 3                                          | THI118   2   -                                                                   | ENG335   3   -                         |
| 1/2554                                               | BC521/   2   -                                                                        | HUM120   2   - ~                                                                                                    | AC1211   3   -                                                                                                    | AC1313   3   -                                                                                      | TIM(2568 + 21 -                                                                                    | AC1314 3 -                                                                                         | AC1332   3   -                                    | ZFACT [3]-                                                                       | ZACTI                                  |
| 3US227   3   B<br>1/2554                             | GSC151   2   -                                                                        | 50C106   2   -                                                                                                    | ACT221 37~.                                                                                                    | ACT321   3   -                                                                                      |                                                                                                    | ACT331   3                                                                                         | ACT342   3   -                                    |                                                                                  | ZACT1   3   -                          |
| ENG111   2   A<br>1/2554                             | HUM124   2   -                                                                        |                                                                                                    | BCS222   3   -                                                                                                    | ECN202   3   -<br>O                                                                                 |                                                                                                    | ACT341   3   -                                                                                     | BUS315   3   -                                    |                                                                                  | ZFACT   3   -                          |
| AW111   3   B<br>1/2554                              | MAT143   2   -                                                                        |                                                                                                    | ECN201   3   -                                                                                                    | ENG213   2   -                                                                                      |                                                                                                    | ENG324   2   -                                                                                     | ENG325   3   -                                    |                                                                                  | ZFACT   3   -                          |
| MAT142   2   A<br>1/2554<br>PHR100   1   A<br>1/2554 | MKT210   3   -<br>THI115   2   -                                                      |                                                                                                    | พื้นที                                                                                                    | แสดงรายวิชา ตา                                                                                      | มสถานะ                                                                                             | HUM311   1   -                                                                                     | ZACT1   3   -                                     |                                                                                  |                                        |

# 6. ให้เลือกรายวิชาที่ต้องการลงทะเบียน จาก หน้า "Diagram"

| Diagram                 | แผนการเรียน                             | รายวิชาบังคับก่อน                                                                                                    | รายวิชาที่ยังไม่จัดห                                                                                                   | ม <mark>วดตามโครงสร้างหลัก</mark>                                                          | สูตร                                                                            |                                                      |                                        |                                         |                |
|-------------------------|-----------------------------------------|----------------------------------------------------------------------------------------------------|----------------------------------------------------------------------------------------------------|--------------------------------------------------------------------------------------------|---------------------------------------------------------------------------------|------------------------------------------------------|----------------------------------------|-----------------------------------------|----------------|
|                         | ภาค<br>รหัช<br>084<br>คณ<br>เกรศ<br>ลงข | การศึกษา 1 /2555<br>นักศึกษา : 540213<br>เ3056724<br>ะบัญชี สาขาวิชากระ<br>เฉลี่ยสะสม : 2.96 หน่<br>ะเบียนได้ : น้อยสุด 9 | เป็นนักศึกษา : ทุง<br>104 ชื่อ-นามสกุล : นา<br>มัญชี หลักสูดรตรีเช้า<br>เวยกิตสะสม : 15 สถานร<br>มากสุด 22 หน่วยกิต จำ | มการศึกษาประเภท : พ<br>งสาวศศิธร ชูแสง E<br>าาทการเรียน เรียนปกติ<br>นวนหน่วยกิตที่สามารถล | ุเนบุตรและญาติห์<br>∺mail 1. : sasit<br>ชั้นปีที่ 1 (2 ปี)<br>เงทะเบียนเรียนได้ | ี่มีนามสกุลเดียวกั≀<br>horn.chu@spuli<br>22 หน่วยกิต | ນของศิษย์เก่า ศิษย<br>ve.net 2. : kune | มปัจจุบัน(5,000 บา<br>ijjar@hotmail.com | ท)<br>มือถือ : |
| X                       | A                                       | เลือกเรียนได้                                                                                                    | เลือกลงทะเบียน                                                                                                    | 🗛 เลือกเรียนไม่ได้                                                                         | A ถอนราช                                                                        | บวิชาได้ A                                           | <mark>เรียนผ่านแล้</mark> ว            | A เรียนผ่านแล้วมา                       | เกกว่า 1 ครั้ง |
|                         | A                                       | ลงเรียนซ้ำได้ 🥻                                                                                                    | ลงเรียนข้าไม่ได้                                                                                                    | วิชาบังคับก่                                                                               | อนวิ                                                                            | ช <mark>าบัง</mark> คับเรียนร่วม                     | 🔵 แผนการเรียนที่                       | ใด้ตามผลสอบผ่าน                         |                |
| ปี 1 ภาค 1              | 1 ปีโภาค2                               | ปี 1 ภาค 3                                                                                                    | ปี2 ภาค 1                                                                                                    | ปี 2 ภาค 2                                                                                 | ปี 2 ภาค 3                                                                      | ปี 3 ภาค 1                                           | ปี 3 ภาค 2                             | ปี 3 ภาค 3                              | ปี4 ภาค 1      |
| ACT 101   3  <br>1/2554 | D ACT 102   3                           | 1 - ENGH2+21-                                                                                                    | ACT113   3   -                                                                                                    | ACT212   3   -                                                                             | F18209   3                                                                      | ACT311   3   -                                       | ACTBIZ                                 | THI118   2   -                          | ENG335   3   - |
| BCS115   1  <br>1/2554  | B+ BCS217   2                           | - HUM120   2   -                                                                                                    | ACT211   3   -                                                                                                    | ACT313   3   -                                                                             | IMG208131-                                                                      | ACT314   3   -                                       | ACT332   3   -                         | ZFACT   3   -                           | ZACT1+31-      |
| BUS227   3  <br>1/2554  | B G5C151   2                            | -<br>SOC106   2   -                                                                                                    | ACT221   3]~.                                                                                                    | ACT321   3   -                                                                             | $\langle$                                                                       | ACT331   3                                           | ACT342   3   -                         |                                         | ZACT1   3   -  |
| ENG111   2  <br>1/2554  | A HUM124   2                            | 1-                                                                                                    | BC5222   3   -                                                                                                    | ECN202   3   -                                                                             |                                                                                 | ACT341   3   -                                       | BUS315   3   -                         |                                         | ZFACT   3   -  |
| LAW111   3<br>1/2554    | B MAT143   2                            | 1-                                                                                                    | ECN201   3   -                                                                                                    | ENG213   2   -                                                                             | <i>*</i> ~ 1                                                                    | ENG324   2   -                                       | ENG325   3   -                         |                                         | ZFACT   3   -  |
| MAT142   2<br>1/2554    | A MKT210   3                            | l-                                                                                                    | ECN2                                                                                                    | 01-เศรษฐศาสตร์จุลภาคเ                                                                      | บืองต้น:                                                                        | HUM311   1   -                                       | ZACT1   3   -                          |                                         |                |
| PHR 100   1  <br>1/2554 | A THI115   2                            |                                                                                                    |                                                                                                    |                                                                                            |                                                                                 |                                                      |                                        |                                         |                |

# 7. ให้เลือกกลุ่มเรียน

| ปิด<br>กรุณาคลิกเลือกกลุ่มเรียน ตรงกลุ่มที่ต้องการ และกดปุ่มตกลง |                                                                                    |               |             |       |                   |            |           |            |           |  |  |  |
|------------------------------------------------------------------|------------------------------------------------------------------------------------|---------------|-------------|-------|-------------------|------------|-----------|------------|-----------|--|--|--|
| ECN20                                                            | CN201: เศรษฐศาสตร์จุลภาคเบื้องต้น กลุ่มทฤษฎี : 01 (ตกลง) 2. คลิกปุ่ม 3. ปิตหน้านี้ |               |             |       |                   |            |           |            |           |  |  |  |
| กลุ่                                                             | กลุ่ม                                                                              |               |             |       |                   | กลางภา 🍹   | ปลายภาค   | การสอบ     |           |  |  |  |
| ทฤษฎี                                                            | ปฏิบัติ                                                                            | รับ           | ลง          | เหลือ | วัน - เวลา - ห้อง | วันที่     | เวลา      | วันที่     | เวลา      |  |  |  |
|                                                                  | 1. คลิก                                                                            | 160<br>เลือกก | 136<br>เล่ม | 24    | F 0830-1120       | 06/08/2012 | 0900-1200 | 08/10/2012 | 1330-1630 |  |  |  |
| 02                                                               |                                                                                    | 160           | 97          | 63    | F 1450-1740       | 06/08/2012 | 0900-1200 | 08/10/2012 | 1330-1630 |  |  |  |

# 8. รายวิชาที่เลือกลงทะเบียนเรียนเรียบร้อยแล้ว จะแสดงด้านล่างของหน้าจอดังนี้

| รายวิชาที่เลือกลงทะเบียน | สถาน | เะดำ   | เนินการ            | ร ดารา                       | งเรียน ตารางสอบ                                |                     |              |                   |         |                   |           |
|--------------------------|------|--------|--------------------|------------------------------|------------------------------------------------|---------------------|--------------|-------------------|---------|-------------------|-----------|
|                          |      |        |                    |                              |                                                |                     |              |                   |         |                   |           |
|                          |      |        |                    |                              | รายวิชาที่ได้                                  | ้ทำการลงทะเบียน ภ   | าดการศึกษา   | 1/2555            |         |                   |           |
|                          |      |        | สำดับ              | รหัสวิชา                     | ชื่อวิชา                                       | 1                   | หน่วยกิด     | ทฤษฎี             | ปฏิบัติ | ่ ่⊲ำนวนเงิน(บาท) | ผลพิจารณา |
| รายวิหาที่เลือกลง        |      | ລນ     | 1                  | BCS222                       | ระบบสารสนเทศเพื่อการจั                         | ัดการธุรกิจ         | 3            | 02                |         | 4,800             |           |
| V                        | -    | ລນ     | 2                  | ECN201                       | เศรษฐศาสตร์จุลภาคเบื้อง                        | ต้น                 | 3            | 01                |         | 3,600             |           |
|                          |      |        |                    |                              | ค่าหน่ว                                        | ยกิต ,ค่าธรรมเนียมเ | และค่าปารุงต | ล่างๆ             |         |                   |           |
| Þ                        | P    | ค่าหน่ | เวยกิด (           | 6 หน่วยกิด                   | )                                              |                     |              |                   |         | 8,400             |           |
| ค่าบำร่ง/ค่าธรรมเนียม    | 2    | ค่าธรร | รมเนียม            | และค่าปารุง                  | ต่างๆ                                          |                     |              |                   |         |                   |           |
| V                        |      |        | ด่าปารุง           | ภาคปกติ                      |                                                |                     |              |                   |         | 5,700             |           |
|                          |      |        | ด่าประกั           | ันอุบัติเหตุ                 |                                                |                     |              |                   |         | 200               |           |
|                          | 5    | รวม    | ด่าหน่ว            | ยกิด ,ค่าธร                  | รมเนียมและค่าปารุงต่าง                         | ท                   |              |                   |         | 14,300            |           |
| หักทน/กยศ.กรอ./เงิน โอ   | าน   | นัก    | ประเภา<br>เงื่อนไว | งทุน : ทุนบุ<br>งทุน : ทุนสท | ตรและญาติที่มีนามสกุลเง<br>เบสนุนการศึกษา 5000 | ดียวกันของศิษย์เก่  | า ดิษย์ปัจจุ | ນັ <b>ນ(5,0</b> 0 | 0 חרע)  | 5,000             |           |
|                          | ~    |        |                    |                              | สานวนเงินที่ต้องข                              | ชำระ : รวมทั้งสิ้น  |              |                   |         | 9,300             |           |

## นอกจากนี้ยังมีแถบให้เลือกตรวจสอบข้อมูลอื่นเพิ่มเติม คือ

8.1 หน้า"สถานะดำเนินการ"สำหรับตรวจสอบสถานะการดำเนินการของแต่ละขั้นตอน เช่น อ.ที่ปรึกษาอนุมัติแล้ว หรือไม่หรือกำลังดำเนินการขั้นตอนใด

8.2 หน้า"ตารางเรียน"สำหรับแสดงตารางเรียน ตามรายวิชาที่ได้เลือกลงทะเบียนเรียนมาจากหน้าไดอะแกรม
 8.3 หน้า"ตารางสอบ"สำหรับแสดงตารางสอบ ตามรายวิชาที่ได้เลือกลงทะเบียนเรียนมาจากหน้าไดอะแกรม
 ในกรณีที่ต้องการยกเลิก หรือ ลดรายวิชา ที่ได้เลือกลงทะเบียนเรียนมาจากหน้าไดอะแกรมแล้ว ให้ปฏิบัติดังนี้
 (1) เลือกหน้า "รายวิชาที่เลือกลงทะเบียน"

(2)เลือกคำว่า "ลบ"ด้านหน้ารายวิชาที่ต้องการยกเลิกหรือลด วิชาดังกล่าวจะหายไปจากหน้านี้ ในกรณีที่ต้องการจะเลือกลงทะเบียนรายวิชาอื่นเพิ่มเติม ให้ย้อนกลับไปเลือกรายวิชาจากหน้า "ไดอะแกรม"

| รายวิชาที่เลือกลงทะเบียน สถ | านะดำ                                                                                                    | เนินการ               | ตารา        | งเรียน   | ตารางสอบ         |                                         |              |          |         |                |           |
|-----------------------------|----------------------------------------------------------------------------------------------------|-----------------------|-------------|----------|------------------|-----------------------------------------|--------------|----------|---------|----------------|-----------|
|                             |                                                                                                    |                       |             |          |                  |                                         |              |          |         |                |           |
|                             |                                                                                                    |                       |             |          |                  |                                         |              | - 1/DEEE |         |                |           |
|                             |                                                                                                    |                       |             |          | 51872017110      | 111111111111111111111111111111111111111 | INHIBNHE     | 1 1/2000 |         |                |           |
|                             |                                                                                                    | สำดับ                 | รหัสวิชา    |          | ชื่อวิชา         | ו                                       | หน่วยกิต     | ทฤษฏิ    | ปฏิบัติ | จำนวนเงิน(บาท) | ผลพิจารณา |
| คลิก ตรงคำว่า ลบ >          | ลบ                                                                                                    | 1                     | BCS222      | ระบบสาร  | สนเทศเพื่อการจั  | ัดการธุรกิจ                             | 3            | 02       |         | 4,800          |           |
|                             | ลบ 2 ECN201 เศรษ                                                                                                    |                       |             | เศรษฐศา  | สตร์จุลภาคเบื้อง | เต้น                                    | 3            | 01       |         | 3,600          |           |
|                             |                                                                                                    |                       |             |          | ด่าหน่ว          | ยกิด ,ค่าธรรมเนียมเ                     | และค่าปารุงต | ล่างๆ    |         |                |           |
|                             | ด่าหน่                                                                                                    | ม่วยกิด ()            | 6 หน่วยกิด  | )        |                  |                                         |              |          |         | 8,400          |           |
|                             | ค่าธรรมเนียมและค่าปารุงต่างๆ                                                                                                    |                       |             |          |                  |                                         |              |          |         |                |           |
|                             |                                                                                                    | ค่าปารุงภาคปกติ 5,700 |             |          |                  |                                         |              |          |         |                |           |
|                             |                                                                                                    | ค่าประกั              | นอุบัติเหตุ |          |                  |                                         |              |          |         | 200            |           |
|                             | รวม                                                                                                    | ด่าหน่วย              | ยกิด ,ค่าธร | รมเนียมเ | เละค่าปารุงต่าง  | יי                                      |              |          |         | 14,300         |           |
|                             | หัก ประเภททุน : ทุนบุตรและญาติที่มีนามสกุลเดียวกันของศิษย์เก่า ศิษย์ปัจจุบัน(5,000 บาท) 5,000<br>เงื่อนไขทุน : ทุนสนับสนุนการศึกษา 5000 |                       |             |          |                  |                                         |              |          |         |                |           |
|                             |                                                                                                    |                       |             | 4        | านวนเงินที่ต้องว | ชำระ : รวมทั้งสิ้น                      |              |          |         | 9,300          |           |
|                             |                                                                                                    |                       |             |          |                  |                                         |              |          |         |                |           |

## 9. การส่งขออนุมัติลงทะเบียนรายวิชาจากอาจารย์ที่ปรึกษา

เมื่อเลือกรายวิชา กลุ่มเรียน และตรวจสอบความถูกต้องเรียบร้อยแล้ว ให้นักศึกษา ส่งขออนุมัติจากอาจารย์ที่ ปรึกษา โดยดำเนินการจากด้านล่างสุดของหน้าจอ ดังนี้

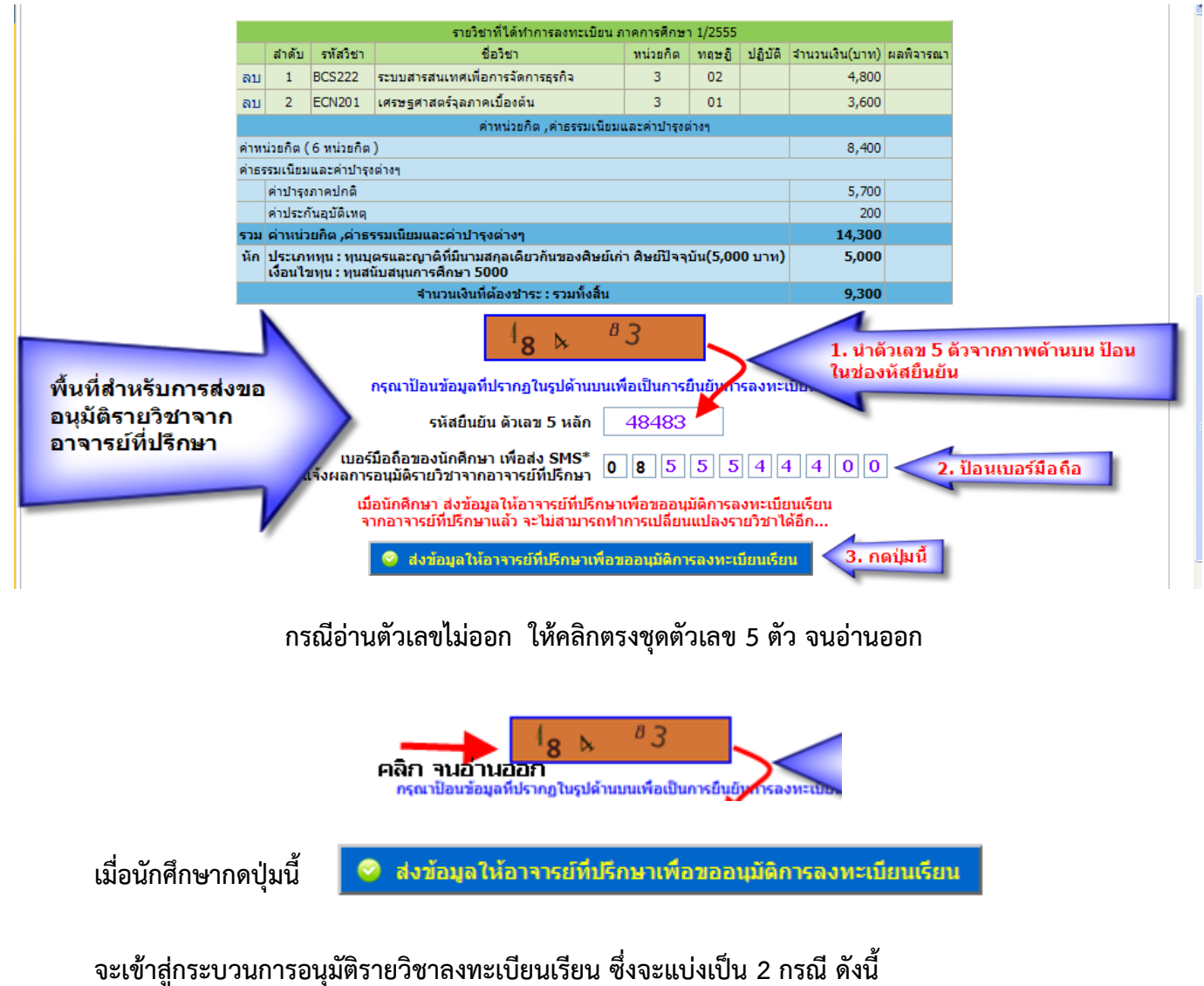

9.1 กรณีที่นักศึกษามีผลการเรียนตั้งแต่ 1.75 ขึ้นไป และรายวิชาที่เลือกลงทะเบียนเรียน เป็นรายวิชาที่กำหนดตาม แผนการเรียนในชั้นปี ภาคการศึกษา(หน้าไดอะแกรมตรงกล่องสีฟ้า \_\_\_\_) ทุกรายวิชาระบบจะอนุมัติให้ทันที

|      |         |              | รายวิชาที่ได้ทำการลงทะเบียน ม                      | าาคการศึก | 1/2 רשר  | 555     |                |                        |
|------|---------|--------------|----------------------------------------------------|-----------|----------|---------|----------------|------------------------|
|      | สาดับ   | รหัสวิชา     | ชื่อวิชา                                           | หน่วยกิด  | ทฤษฏิ    | ปฏิบัติ | สำนวนเงิน(บาท) | ผลพิจารณา              |
|      | 1       | ENG213       | ดำศัพท์และทักษะการอ่าน                             | 2         | 33       |         | 2,400          |                        |
|      | 2       | LAW 123      | กฏหมายอาญาหลักทั่วไป                               | 3         | 02       |         | 3,600          |                        |
|      | 3       | LAW201       | กฏหมายแพ่งและพาณิชย์ว่าด้วยนิติกรรมและสัญญา        | 3         | 01       |         | 3,600          |                        |
|      | 4       | LAW203       | ป.พ.พ.ว่าด้วยละเมิด จัดการงานนอกสั่งและลาภมิควรได้ | з         | 02       |         | 3,600          |                        |
|      | 5       | LAW213       | กฎหมายรัฐธรรมนูญและสถาบันการเมือง                  | 3         | 01       |         | 3,600          |                        |
|      | 6       | LAW218       | เอกเทศสัญญา 1                                      | 3         | 01       |         | 3,600          |                        |
|      |         |              | ค่าหน่วยกิต ,ค่าธรรมเนียม                          | และค่าปา  | รุงต่างๆ |         |                |                        |
| ค่าห | น่วยกิต | (17 หน่วย    | ເກີດ )                                             |           |          |         | 20,400         |                        |
| ค่าธ | รรมเนีย | มและค่าป     | ารุงต่างๆ                                          |           |          |         |                |                        |
|      | ค่าปาร  | งภาคปกติ     |                                                    |           |          |         | 5,700          |                        |
|      | ค่าประ  | ะกันอุบัติเห | ମ                                                  |           |          |         | 200            |                        |
| 533  | ด่าหน่  | เวยกิด ,ค่า  | ธรรมเนียมและค่าปารุงต่างๆ                          |           |          |         | 26,300         |                        |
| นัก  | กองห    | นกู้ยืมเพื่อ | การศึกษา/ICL (จำนวนเงินที่กู้ 0 บาท)               |           |          |         | 0              | คงเหลือใช้ได้อีก 0 บาห |
|      |         |              | <b>จำนวนเงินที่ต้องชำระ : รวมทั้งสิ้น</b>          |           |          |         | 26,300         |                        |

| ายวิ | ชาที่เลื | ออกลงทะเบียน สถานะดำเนินการ ตารางเรียน ตารางสอบ                      | I                      |                  |                  |                         |          |          |
|------|----------|----------------------------------------------------------------------|------------------------|------------------|------------------|-------------------------|----------|----------|
|      | ขั้นตอ   | นการดำเนินการ เกี่ยวกับการลงทะเบียนรายวิชา                           |                        |                  |                  |                         |          |          |
|      | ล่าดับ   | ขั้นตอนประมวลผล                                                      | ผลการดำเนินการ         | วันที่เริ่ม      | วันที่สิ้นสุด    | ระยะเวลาดำเนินการ(นาที) | โดย      | หมายเหตุ |
|      | 1.       | เลือกรายวิชาลงทะเบียนเรียน / เพิ่ม-ถอนรายวิชา                        | ดำเนินการเรียบร้อยแล้ว | 24/07/2555 18:06 | 24/07/2555 18:09 | 2                       | นักศึกษา |          |
|      | 2.       | ส่งรายวิชาลงทะเบียนเรียน / เพิ่ม-ถอนรายวิชา ให้อาจารย์ที่ปรึกษา      | ดำเนินการเรียบร้อยแล้ว | 24/07/2555 18:09 | 24/07/2555 18:09 | 0                       | นักศึกษา |          |
| 1    | 3.       | อนุมัติการลงทะเบียนเรียนตามแผนอัตโนมัติ                              | ดำเนินการเรียบร้อยแล้ว | 24/07/2555 18:09 | 24/07/2555 18:09 | 0                       | ระบบ     |          |
|      | 4.       | ยืนยันการลงทะเบียน / การเพิ่ม-ถอนรายวิชา พร้อมพิมพ์ใบแจ้งการชำระเงิน | รอการดำเนินการ         | 24/07/2555 18:09 |                  | 0                       | นักศึกษา |          |

9.2 กรณีที่นักศึกษามีผลการเรียนต่ำกว่า 1.75หรือ บางรายวิชาที่เลือกลงทะเบียนเรียนไม่อยู่ในแผนการเรียน ระบบจะส่งไปให้อาจารย์ที่ปรึกษาอนุมัติ โดยแสดงหน้าจอดังนี้

> รอผลอนุมัติการลงทะเบียนเรียน ข้อมูลรายวิชาที่นักศึกษาได้ทำการลงทะเบียน ได้ส่งข้อมูลนี้ให้กับอาจารย์ที่ปรึกษาเรียบร้อยแล้ว.. ให้นักศึกษารอการอนุมัติจากอาจารย์ที่ปรึกษาก่อน ทำการยืนยันการลงทะเบียน เพื่อพิมพ์ใบแจ้งการชำระเงิน

# ซึ่งกรณีนี้ ระบบจะส่งข้อมูลไปแจ้งที่ e-mail ของอาจารย์ที่ปรึกษา **และแสดงสถานะดำเนินการดังนี้**

| • | รายวิชาที่เลือกลงทะเบียน (สถานะดำเนินการ) ตารางเรียน ตารางสอบ |                                                                     |                        |                  |                  |                         |                  |          |  |  |  |
|---|---------------------------------------------------------------|---------------------------------------------------------------------|------------------------|------------------|------------------|-------------------------|------------------|----------|--|--|--|
|   | ขั้นตอนการดำเนินการ เกี่ยวกับการลงทะเบียนรายวิชา              |                                                                     |                        |                  |                  |                         |                  |          |  |  |  |
|   | ล่าดับ                                                        | ขั้นตอนประมวลผล                                                     | ผลการดำเนินการ         | วันที่เริ่ม      | วันที่สิ้นสุด    | ระยะเวลาดำเนินการ(นาที) | โดย              | หมายเหตุ |  |  |  |
|   | 1.                                                            | เลือกรายวิชาลงทะเบียนเรียน / เพิ่ม-ถอนรายวิชา                       | ดำเนินการเรียบร้อยแล้ว | 24/07/2555 16:21 | 24/07/2555 16:58 | 37                      | นักศึกษา         |          |  |  |  |
|   | 2.                                                            | ส่งรายวิชาลงทะเบียนเรียน / เพิ่ม-ถอนรายวิชา ให้อาจารย์ที่ปรึกษา     | ดำเนินการเรียบร้อยแล้ว | 24/07/2555 16:58 | 24/07/2555 16:58 | 0                       | นักศึกษา         |          |  |  |  |
|   | 3.                                                            | รอผลการพิจารณาการอนุมัติรายวิชาลงทะเบียนเรียน / การเพิ่ม-ถอนรายวิชา | รอการดำเนินการ         | 24/07/2555 16:58 |                  | 0                       | อาจารย์ที่ปรึกษา |          |  |  |  |

#### 10. การตรวจสอบสถานะดำเนินการ

เมื่ออาจารย์ที่ปรึกษาอนุมัติการลงทะเบียนรายวิชาแล้ว ระบบจะแสดงสถานะการดำเนินการเป็น "อนุมัติการ ลงทะเบียน/การเพิ่ม-ถอนรายวิชา" ดังภาพด้านล่างและระบบจะส่งข้อความ sms ไปยังโทรศัพท์เคลื่อนที่ตามหมายเลขที่ นักศึกษาระบุไว้ ในขั้นตอนการส่งขออนุมัติ หลังจากนี้นักศึกษาจึงจะไปยืนยันการลงทะเบียนและพิมพ์ใบแจ้งการชำระเงิน ได้

| ราย   | รายวิชาที่เลือกลงทะเบียน สถานะดำเนินการ การางเรียน ตารางสอบ               |                        |                  |                  |                         |                            |         |  |  |  |  |  |  |
|-------|---------------------------------------------------------------------------|------------------------|------------------|------------------|-------------------------|----------------------------|---------|--|--|--|--|--|--|
| ขั้นต | อนการดำเนินการ เกี่ยวกับการลงทะเบียนรายวิชา                               |                        |                  |                  |                         |                            |         |  |  |  |  |  |  |
| ລຳດັງ | ขั้นตอนประมวลผล                                                           | ผลการดำเนินการ         | วันที่เริ่ม      | วันที่สิ้นสุด    | ระยะเวลาดำเนินการ(นาที) | โดย                        | หมายเห  |  |  |  |  |  |  |
| 1.    | เลือกรายวิชาลงทะเบียนเรียน / เพิ่ม-ถอนรายวิชา                             | ดำเนินการเรียบร้อยแล้ว | 24/07/2555 16:21 | 24/07/2555 16:58 | 37                      | นักศึกษา                   |         |  |  |  |  |  |  |
| 2.    | ส่งรายวิชาลงทะเบียนเรียน / เพิ่ม-ถอนรายวิชา ให้อาจารย์ที่ปรึกษา           | ดำเนินการเรียบร้อยแล้ว | 24/07/2555 16:58 | 24/07/2555 16:58 | 0                       | นักศึกษา                   |         |  |  |  |  |  |  |
| з.    | รอผลการพิจารณาการอนุมัติรายวิชาลงทะเบียนเรียน / การเพิ่ม-ถอนรายวิชา       | ดำเนินการเรียบร้อยแล้ว | 24/07/2555 16:58 | 24/07/2555 17:09 | 11                      | อาจารย์ที่ปรึกษา           |         |  |  |  |  |  |  |
| 4.    | ไม่อนุมัติการลงทะเบียนเรียน / เพิ่ม-ถอนรายวิชา<br>ขอให้ลงให้ครบทุกรายวิชา | ดำเนินการเรียบร้อยแล้ว | 24/07/2555 17:09 | 24/07/2555 17:09 | 0                       | อาจารย์ที่ปรึกษา (5250221) | ขอให้ละ |  |  |  |  |  |  |
| 5.    | เลือกรายวิชาลงทะเบียนเรียน / เพิ่ม-ถอนรายวิชา                             | ดำเนินการเรียบร้อยแล้ว | 24/07/2555 17:09 | 24/07/2555 17:11 | 1                       | นักศึกษา                   |         |  |  |  |  |  |  |
| 6.    | ส่งรายวิชาลงทะเบียนเรียน / เพิ่ม-ถอนรายวิชา ให้อาจารย์ที่ปรึกษา           | ดำเนินการเรียบร้อยแล้ว | 24/07/2555 17:11 | 24/07/2555 17:11 | 0                       | นักศึกษา                   |         |  |  |  |  |  |  |
| 7.    | รอผลการพิจารณาการอนุมัติรายวิชาลงทะเบียนเรียน / การเพิ่ม-ถอนรายวิชา       | ดำเนินการเรียบร้อยแล้ว | 24/07/2555 17:11 | 24/07/2555 17:14 | 3                       | อาจารย์ที่ปรึกษา           |         |  |  |  |  |  |  |
| 8. 🌘  | เอนุมัติการลงทะเบียนเรียน / การเพิ่ม-ถอนรายวิชา                           | ดำเนินการเรียบร้อยแล้ว | 24/07/2555 17:14 | 24/07/2555 17:14 | 0                       | อาจารย์ที่ปรึกษา (5250221) |         |  |  |  |  |  |  |
| 9.    | ยืนยันการลงทะเบียน / การเพิ่ม-ถอนรายวิชา พร้อมพิมพ์ใบแจ้งการชำระเงิน      | รอการดำเนินการ         | 24/07/2555 17:14 |                  | 0                       | นักศึกษา                   |         |  |  |  |  |  |  |

้กรณีที่ได้รับการอนุมัติแล้ว นักศึกษาจะเปลี่ยนแปลงรายวิชาในการทำรายการครั้งนี้ไม่ได้ จะต้องไปลงทะเบียนเรียน ในช่วงเพิ่ม-ถอนต่อไปหรือ

กรณีที่อาจารย์ที่ปรึกษาไม่อนุมัติคำขอลงทะเบียนเรียนรายวิชา นักศึกษาจะสามารถเปลี่ยนแปลงรายวิชาได้

## 11. การยืนยันการลงทะเบียนเรียนและพิมพ์ใบแจ้งชำระเงิน เมื่อได้รับการอนุมัติจากอาจารย์ที่ปรึกษา

11.1 เลือกเมนู "ยืนยันลงทะเบียน/ พิมพ์ใบแจ้งการชำระเงิน" ในเมนูหลักข้อมูลการศึกษาด้านบน(สีม่วง)

| e-Student:Sripatum Unive ×                                                    |                                                             |                                                        |                                              |
|-------------------------------------------------------------------------------|-------------------------------------------------------------|--------------------------------------------------------|----------------------------------------------|
| ← → C (i) scmskk.spu.ac.th/estuc                                              | lent/estudentmain.cf                                        | n?XXX=60400091                                         |                                              |
| e-Student : Sripatu                                                           | ım University                                               |                                                        |                                              |
| ID.60400091<br>มารา นวะพิษ                                                    | ม้อมูลนักศึกษา                                              | ร้อมุลการลึกษา<br>ช้อมูลทุน/กองทุน<br>ภู้มีม           | Webboard                                     |
| วิทยาลัย วิทยาลัยโลจิสติกส์และ                                                | รายวิชาที่ได้ทำก                                            | องทะเบียนรายวิชา เมื่อ ผลการเรียนตามภาคการศึกษา        | เศึกษา (จ                                    |
| ช้พพลายโชน<br>● สาขาวิชา การจัดการโลจิสติกส์และโช่อุปทาน<br>● หลักสูดรตรีเช้า | No. วิชา<br>1. BUS207<br>ประกา 5970020 วันพิชัต             | ยืนยันลงทะเบียน/พิมพ์ไบแจ้งการข่าระเงิน                | เศึกษา (จ                                    |
| Information                                                                   | 2. BUS226<br>ผู้สอน 5670071:อัตนัย เ                        | พิมพ์ใบแจ้งการข้าระเงินใหม่                            | าศึกษา (ท่                                   |
| ♥ อาจารย์ที่ปรึกษา                                                            | 3. MKT210<br>ผู้สอน 5970035:ชลธิดา                          | 🔇 พิมพ์ไบแจ้งการข้าระเงิน(งวดค้างข่าระ) 💿 แผนการเรียน  | IRD                                          |
|                                                                               | 4. SOC118<br>ผู้สอน 6170015:นาจริย์<br>5. SOC119            | 🕡 รายวิชาที่เปิดสอนประจาภาค 💼 ศาอธิบายรายวิชา          | )-มีรหัสนักศ์<br>เถาม :<br>เข้ายหน่วยปี      |
|                                                                               | ผู้สอน 5970008:จักรพัน<br>6. SOC122                         | (อ) ดารางเรียน                                         | กใช้รทัสเดิม<br>เวมีอยู่ในรหั<br>กรพัสเก่า(5 |
| ยังไม่ได้กำหนดอาจารย์ที่ปรึกษา โปรด<br>ดิดต่อภาควิชาของนักศึกษาที่เรียนอยู่   | ผู้สอน 6170008:พิมพิไส<br>7. THI120<br>ผู้สอน 5770011:พรรณภ | 🥏 เพิ่ม-ถอนรายวิชา                                     | บนไปแล้ว เข<br>ม้าที่ตรวจสอ                  |
|                                                                               | งุพนะ<br>ภาค S หมายถึง ภาคฤดูรั<br>หมายเลขอาคาร : ∶ 1-1     | 🔇 แจ๋งความจำนงขอเปิดวิชาเรียน + - ทดลองศานวณผลการเรียน |                                              |
| ร้างการ สำหรัดประวัตรณ์                                                       | ✓ ดารางเรียน<br>Time 8.00 9.00                              | 💿 ข้อมูลการเข้าเรียน 💿 พิมพ์เอกสารแสดงดน               | ามเหน: เช<br>ม [Eiei] : [20                  |
| กจกวรม บาเพญบระเยขน<br>เลือก ภาค/ปี การศึกษา                                  | M<br>T SOC <sup>1</sup>                                     | เลือกวิชาโท ดรวจสอบหลักฐานเข้าศึกษา                    | I-เกรดสอบ<br>เถาม :                          |
| 2560/2                                                                        | W THI1                                                      | 🐼 ข้อมูลคะแนนเก็บ 💿 แผนการสอนและการประเมินผล           | 2000000000                                   |
| Submit                                                                        |                                                             |                                                        |                                              |

## 10.2 กด ยืนยันลงทะเบียน/ พิมพ์ใบแจ้งการชำระเงิน

|      |         |              | รายวิชาที่ได้ทำการลงทะเบียน                        | ภาคการศึก  | 1/2 רשר  | 555     |                |                        |
|------|---------|--------------|----------------------------------------------------|------------|----------|---------|----------------|------------------------|
|      | สำดับ   | รหัสวิชา     | ชื่อวิชา                                           | หน่วยกิด   | ทฤษฎี    | ปฏิบัติ | จำนวนเงิน(บาท) | ผลพิจารณา              |
|      | 1       | ENG213       | ศาศัพท์และทักษะการอ่าน                             | 2          | 33       |         | 2,400          |                        |
|      | 2       | LAW 123      | กฏหมายอาญาหลักทั่วไป                               | 3          | 02       |         | 3,600          |                        |
|      | 3       | LAW201       | กฏหมายแพ่งและพาณิชย์ว่าด้วยนิติกรรมและสัญญา        | 3          | 01       |         | 3,600          |                        |
|      | 4       | LAW203       | ป.พ.พ.ว่าด้วยละเมิด จัดการงานนอกสั่งและลาภมิควรได้ | 3          | 02       |         | 3,600          |                        |
|      | 5       | LAW213       | กฏหมายรัฐธรรมนูญและสถาบันการเมือง                  | 3          | 01       |         | 3,600          |                        |
|      | 6       | LAW218       | เอกเทศสัญญา 1                                      | 3          | 01       |         | 3,600          |                        |
|      |         |              | ค่าหน่วยกิต ,ค่าธรรมเนียม                          | และค่าปา   | รุงต่างๆ |         |                |                        |
| ค่าห | น่วยกิต | (17 หน่วย    | ເກີດ )                                             |            |          |         | 20,400         |                        |
| ค่าธ | รรมเนีย | มและค่าป     | ารุงต่างๆ                                          |            |          |         |                |                        |
|      | ด่าปารุ | งภาคปกติ     |                                                    |            |          |         | 5,700          |                        |
|      | ด่าประ  | ะกันอุบัติเห | <b>9</b>                                           |            |          |         | 200            |                        |
| รวม  | ด่าหน่  | ่วยกิต ,ค่า  | ธรรมเนียมและค่าปารุงต่างๆ                          |            |          |         | 26,300         |                        |
| นัก  | กองทุ   | นกู้ยืมเพื่อ | การศึกษา/ICL (จำนวนเงินที่กู้ 0 บาท)               |            |          |         | 0              | ดงเหลือใช้ได้อีก 0 บาง |
|      |         |              | จำนวนเงินที่ต้องชำระ : รวมทั้งสิ้น                 |            |          |         | 26,300         |                        |
|      |         | 521          | เบได้จัดรายวิชาและกลุ่มเรียนให้อัตโนมัติ ให้กด     | ปุ่มยืนยัน | หรือพิ   | มพ์ใบ   | แจ้งการชาระเงิ | นต่อไป                 |

10.3 เมื่อกดปุ่มตกลงเพื่อชำระเงิน หน้าจอจะแสดงดังภาพด้านล่าง แล้วให้กดปุ่ม พิมพ์ใบแจ้งการชำระเงิน งวดที่ 1/1

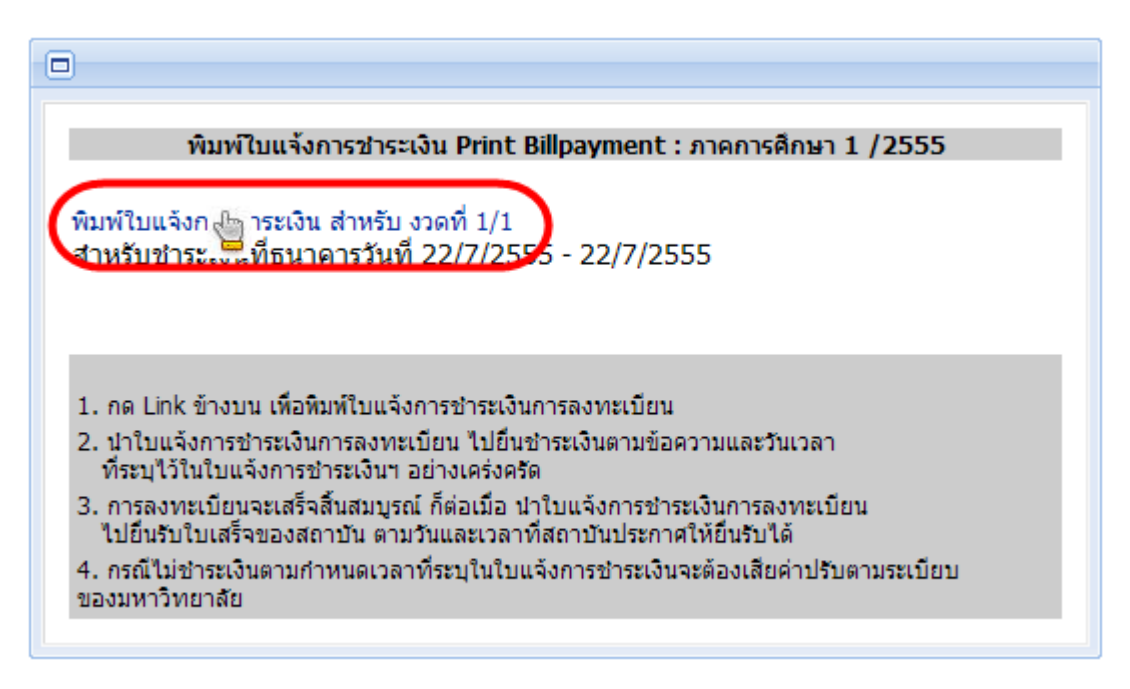

10.4 คลิกตรงรูป เครื่องพิมพ์ ระบบจะ print ออกกระดาษ A4 และให้นักศึกษาปฏิบัติตามข้อความที่ระบุใน ใบแจ้งการทำระเงิน

| 🔁 cfr.bach_payment_thai_bank_list.pdf - Adobe Acrobat Pro                                                                                                    | same and thinks but                                      |                                                              |       |             |
|----------------------------------------------------------------------------------------------------|----------------------------------------------------------|--------------------------------------------------------------|-------|-------------|
| File Edit View Window Help                                                                                                    |                                                          |                                                              |       |             |
| 🗁 Open 🛛 🔁 Create 🗸 📄 🕼 🖨 📝 🖂 🕸 🖻 🕼 🕼 🕼 🖏 🖏                                                                                                    |                                                          |                                                              |       | Customiz    |
| (a)      (1)      (1)      (b)      (b)      (c)      (c)      |                                                          |                                                              | Tools | Fill & Sign |
| Image: Control of the second second seco |                                                          |                                                              |       |             |
| <sup>1428</sup> สำหรับนักศึกษา<br>ใบแจ้งการชำระเงิน เพื่อเข้าบัญชี มหาวิทยาลัยศรีปทุม สาขาที่ชำระเงิน                                                                                                    |                                                          | วันที่                                                       | _     |             |
| 🜍 กรุงไทย 437-6-02028-1 Product code 80057                                                                                                    | ชื่อ-สุกล                                                | บุญโซค เลิศชัยยะวัฒน                                         |       |             |
|                                                                                                    | รหัสนักศึกษา<br>Ref. 1                                   | 60405089                                                     |       |             |
| Tigania 2000-113288-9 SERVICE CODE : SPURK                                                                                                    | Ref. 2                                                   | 00023626                                                     |       |             |
| HTI211 [01][01] [ 2,700] HTI212 [01][] [ 2,700] SOC118 [07][] [ 1,8<br>SOC122 [02][] [ 1,800] THI120 [06][] [ 1,800] TMT332 [01][] [ 2,7                                                                                                    | 300] SOC119<br>700]                                      | [02][] [ 1,800]                                              |       |             |
| ค่าเล่าเรียน 15,300.00 + ค่าบำรุง 5,700.00                                                                                                    |                                                          |                                                              |       |             |
| จำนวนเงินลงทะเบียนเรียนทั้งสิ้น 21,000.00 บาท สำหรับชำระ งวดที่ 1/1 จำนวนเงิน 21,000.00 บาท                                                                                                    |                                                          |                                                              |       |             |
| ยอดรวมที่ต้องชำระ สองหมื่นหนึ่งพันบาทถ้วน                                                                                                    |                                                          | 21,000.00                                                    |       |             |
| นำใบแจ้งนี้ไปซำระเงินได้ที่ธนาคารข้างต้น ทุกสาขาทั่วประเทศ ภาย<br>ผู้นำฝากโทร P02/23/2                                                                                                    | <b>ยในวันที่ 25/01/256</b><br>018 14:26 - 2/2560 - 1-000 | 1 - 25/01/2561 เท่านั้น<br>23626 - 23-02-2018 14:26:47 60700 | )36   |             |

การลงทะเบียนจะเสร็จสิ้นสมบูรณ์ ก็ต่อเมื่อนักศึกษาได้นำใบแจ้งการชำระเงินมาแลกเป็นใบเสร็จรับเงินของ มหาวิทยาลัย

การตรวจสอบข้อมูลต่างๆ ที่เกี่ยวข้องกับการลงทะเบียน ผ่านหน้าไดอะแกรม

#### • การตรวจสอบแผนการเรียน

สำหรับแสดงข้อมูลแผนการเรียนตลอดหลักสูตรให้เลือกเมนูลงทะเบียนรายวิชา ->**แผนการเรียน** 

| Dia | gram 🌔          | แผนการเรียน รายวิชาบังคับก่อ                               | อน รายวิ                 | มชาที่ยัง | ไม่จัดหมว | ดตามโครงสร้างหลักสูตร                   |              |      |        |                                    |             |     |
|-----|-----------------|------------------------------------------------------------|--------------------------|-----------|-----------|-----------------------------------------|--------------|------|--------|------------------------------------|-------------|-----|
| ป   |                 | ภาค 1                                                      |                          |           |           | ภาค 2                                   |              |      |        | ภาคฤดูร้อน                         |             |     |
| 1   | ACT101          | หลักการบัญชีขั้นต้น 1                                      | 3(3-0-0)                 | D         | ACT 102   | หลักการบัญชีขั้นต้น 2                   | 3(3-0-0)     |      | ENG112 | ภาษาอังกฤษเพื่อการสื่อสารในสังค    | ม 2(1-2-0)  | -   |
|     | BCS115          | การประยุกต์ใช้คอมพิวเตอร์และวิทยา                          | 1(0-2-0)                 | B+        | BCS217    | การใช้โปรแกรม Microsoft Office          | 2(1-2-0)     | -    | HUM120 | ทักษะการเรียนรู้สู่ความเป็นบัณฑิตใ | u 2(2-0-4)  | -   |
|     |                 | การสารสนเทศ                                                |                          |           | GSC151    | ชีวิตและสภาพแวดล้อมในโลกแห่ง            | 2(2-0-0)     | -    |        | อุดมคติ                            |             |     |
|     | BUS227          | การจัดการ                                                  | 3(3-0-6)                 | В         |           | การเปลี่ยนแปลง                          |              |      | SOC106 | สังคมวิทยาโลกาภิวัตน์              | 2(2-0-0)    | -   |
|     | ENG111          | ภาษาอังกฤษเพื่อการสื่อสารประจำวัน                          | 2(1-2-0)                 | Α         | HUM124    | พระพุทธศาสนาเพื่อพัฒนาชีวิตและ<br>จังวง | 2(2-0-0)     | -    |        |                                    | รวม 6 หน่วย | กิต |
|     | LAW111          | กฏหมายเกี่ยวกับการประกอบธุรกิจ                             | 3(3-0-0)                 | В         | MAT142    | สอดเร็งข                                | 2(2,0,0)     |      |        |                                    |             |     |
|     | MAT142          | คณิตศาสตร์ทั่วไป                                           | 2(2-0-0)                 | Α         | MKT210    | พร้ออารตอาด                             | 2(2-0-0)     | -    |        |                                    |             |     |
|     | PHR 100         | สุขภาพและการออกกำลังกาย                                    | 1(0-2-0)                 | A         | THT115    | กลากการผลาด                             | 2(2-0-0)     | -    |        |                                    |             |     |
|     | รวม 15 หน่วยกิด |                                                            | 3113 T CHECKER 15 NEW 15 | 2(2-0-0)  | -<br>80   |                                         |              |      |        |                                    |             |     |
|     |                 |                                                            |                          |           |           |                                         | 10 10 10 12  |      |        |                                    |             |     |
| 2   | ACT112          | แผนการเรียนที่ได้ตามผลสอบ                                  | ี่พ่าน<br>≋่ว(ว.ด.ด)     |           | ACT212    | การบัญชีขั้นกลาง 2                      | 3(3-0-0)     | -    | FIB209 | การเงินธุรกิจ                      | 3(3-0-6)    | -   |
|     | ACT211          | การบญชลาทรบธุรกรรมตานเทคเนเล                               | 2(2.0.0)                 | -         | ACT313    | การบัญชีต้นทุน                          | 3(3-0-0)     | -    | IMG208 | การจัดการงานผลิต                   | 3(3-0-6)    | -   |
|     | ACT211          | 11201000000000000000000000000000000000                     | 3(3-0-0)                 | -         | ACT321    | การบัญชีภาษีอากร                        | 3(3-0-0)     | -    |        |                                    | รวม 6 หน่วย | กิต |
|     | AC1221          | การการยากรธุรกจ<br>สายแสวรสมเทศเพื่อควรวัดควรรคิจ          | 2(2.0.6)                 | -         | ECN202    | เศรษฐศาสตร์มหภาคเบืองต้น                | 3(3-0-6)     | -    |        |                                    |             |     |
|     | ECN201          | ระบบพารพนเทศเทยการจุดการธุรกจ<br>เศรษรศาสตร์วอกวดเพื่องดับ | 3(3-0-6)                 |           | ENG213    | ดำดัพท์และทักษะการอ่าน                  | 2(1-2-0)     | -    |        |                                    |             |     |
|     | LCIV201         | CHARTER SALES AND AND AND AND AND AND AND AND AND AND      | 5(5-0-0)                 | 180       |           |                                         | รวม 14 หน่วย | เกิด |        |                                    |             |     |
| _   |                 |                                                            | 14 15 647                |           |           |                                         |              |      |        |                                    |             |     |
| 3   | ACT311          | การบัญชีขั้นสูง 1                                          | 3(3-0-0)                 | -         | ACT312    | การบัญชีขั้นสูง 2                       | 3(3-0-0)     | -    | THI118 | การอ่านและการเขียนเชิงวิชาการ      | 2(2-0-0)    | -   |
|     | ACT314          | การบัญชีบริหาร                                             | 3(3-0-0)                 | -         | ACT332    | โปรแกรมสำเร็จรูปเพื่องานบัญชี           | 3(3-0-0)     | -    | ZFACT  | วิชาเลือกเสรี                      | 3(0-0-0)    | -   |
|     | ACT331          | ระบบสารสนเทศทางการบัญชี                                    | 3(3-0-0)                 | -         | ACT342    | การตรวจสอบภายใน                         | 3(3-0-0)     | -    |        |                                    | รวม 5 หน่วย | กิต |
|     | ACT341          | การสอบบัญชี                                                | 3(3-0-0)                 | -         | BUS315    | วิธีการเชิงปริมาณและสถิติทางธุรกิจ      | 3(3-0-0)     | -    |        |                                    |             |     |
|     | ENG324          | ทักษะการเขียนและไวยากรณ์                                   | 2(1-2-0)                 | -         | ENG325    | ภาษาอังกฤษเพื่ออาชีพ                    | 3(2-2-0)     | -    |        |                                    |             |     |
|     | HUM311          | บันทิตในอุดมคติ 1                                          | 1(0-2-0)                 | -         | ZACT1     | วิชาเอกเลือก                            | 3(3-0-0)     | -    |        |                                    |             |     |
|     |                 | 5                                                          | าวม 15 หน่วย             | ยกิด      |           |                                         | รวม 18 หน่วย | เกิด |        |                                    |             |     |
| 4   | ENG335          | การสื่อสารภาษาอังกฤษธุรกิจ                                 | 3(3-0-6)                 | -         | ACT411    | การวิเคราะห์รายงานทางการเงิน            | 3(3-0-0)     | -    |        |                                    |             |     |
|     | ZACT1           | วิชาเอกเลือก                                               | 3(3-0-0)                 | -         | ACT451    | ส้มมนาการบัญชีการเงิน                   | 3(3-0-0)     | -    |        |                                    |             |     |
|     | ZACT1           | วิชาเอกเลือก                                               | 3(3-0-0)                 | -         | ACT490    | การเป็นผู้ประกอบการ                     | 3(3-0-0)     | -    |        |                                    |             |     |

### • การตรวจสอบรายวิชาบังคับก่อน

้สำหรับแสดงข้อมูลรายวิชาบังคับก่อนหลัง หรือเรียนร่วมตามหลักสูตรกำหนด ให้เลือกเมนูลงทะเบียนรายวิชา ->

#### รายวิชาบังคับก่อน

| Diagra | am แผนการเรียน รายวิชาบังดับก่อน ราย         | วิชาที่ยังไม่ | จัดหมวดต | ามโครงสร้างหลักสูตร     |
|--------|----------------------------------------------|---------------|----------|-------------------------|
| ACT102 | หลักการบัญชีขั้นต้น 2                        | บังดับก่อน    | ACT101   | หลักการบัญชีขั้นต้น 1   |
| ACT113 | การบัญชีสาหรับธุรกรรมผ่านเทคโนโลยี           | บังดับก่อน    | ACT102   | หลักการบัญชีขั้นต้น 2   |
|        |                                              | หรือ          | ACT111   | หลักการบัญชีขั้นต้น     |
| ACT211 | การบัญชีขั้นกลาง 1                           | บังดับก่อน    | ACT102   | หลักการบัญชีขั้นต้น 2   |
|        |                                              | หรือ          | ACT111   | หลักการบัญชีขั้นต้น     |
| ACT212 | การบัญชีขั้นกลาง 2                           | บังดับก่อน    | ACT211   | การบัญชีขั้นกลาง 1      |
| ACT311 | การบัญชีขั้นสูง 1                            | บังดับก่อน    | ACT212   | การบัญชีขั้นกลาง 2      |
| ACT312 | การบัญชีขั้นสูง 2                            | บังดับก่อน    | ACT212   | การบัญชีขั้นกลาง 2      |
| ACT313 | การบัญชีตันทุน                               | บังคับก่อน    | ACT211   | การบัญชีขั้นกลาง 1      |
| ACT314 | การบัญชีบริหาร                               | บังดับก่อน    | ACT313   | การบัญชีตันทุน          |
| ACT321 | การบัญชีภาษีอากร                             | บังคับก่อน    | ACT102   | หลักการบัญชีขั้นต้น 2   |
|        |                                              | หรือ          | ACT111   | หลักการบัญชีขั้นต้น     |
|        |                                              | หรือ          | ACT221   | การภาษีอากรธุรกิจ       |
| ACT331 | ระบบสารสนเทศทางการบัญชี                      | บังดับก่อน    | ACT212   | การบัญชีขั้นกลาง 2      |
| ACT332 | โปรแกรมสำเร็จรูปเพื่องานบัญชี                | บังดับก่อน    | ACT331   | ระบบสารสนเทศทางการบัญชี |
| ACT333 | การวิเคราะห์และออกแบบระบบสารสนเทศทางการบัญชี | บังคับก่อน    | ACT331   | ระบบสารสนเทศทางการบัญชี |
| ACT341 | การสอบบัญชี                                  | บังดับก่อน    | ACT212   | การบัญชีขั้นกลาง 2      |
| ACT342 | การตรวจสอบภายใน                              | บังคับก่อน    | ACT212   | การบัญชีขั้นกลาง 2      |
| ACT403 | กฏหมายเกี่ยวกับวิชาชีพการบัญชี               | บังคับก่อน    | ACT212   | การบัญชีขั้นกลาง 2      |
| ACT411 | การวิเคราะห์รายงานทางการเงิน                 | บังคับก่อน    | ACT311   | การบัญชีขั้นสูง 1       |
| ACT412 |                                              | บังคับก่อน    | ACT311   | การบัญชีขั้นสูง 1       |
| ACT413 | การบัญชีเพื่อการวางแผนและควบคุม              | บังคับก่อน    | ACT313   | การบัญชีตันทุน          |
| ACT414 | การบัญชีสิ่งแวดล้อม                          | บังคับก่อน    | ACT212   | การบัญชีขั้นกลาง 2      |
| ACT415 | การบริหารต้นทุนเชิงกลยุทธ์                   | บังคับก่อน    | ACT314   | การบัญชีบริหาร          |
| ACT416 | การวิเคราะห์โครงการ                          | บังคับก่อน    | ACT313   | การบัญชีต้นทุน          |
| ACT421 | การวางแผนภาษ์อากร                            | บังคับก่อน    | ACT321   | การบัญชีภาษีอากร        |
| ACT431 | การตรวจสอบบัญชีโดยใช้คอมพิวเตอร์             | บังคับก่อน    | ACT331   | ระบบสารสนเทศทางการบัญชี |
|        |                                              | และ           | ACT341   | การสอบบัญชี             |
| ACT432 | การวิเคราะห์และออกแบบฐานข้อมูลทางการบัญชี    | บังคับก่อน    | ACT331   | ระบบสารสนเทศทางการบัญชี |

#### การตรวจสอบรายวิชาที่ยังไม่จัดหมวดตามโครงสร้างหลักสูตร

สำหรับแสดงรายวิชาที่มีผลการเรียนแล้วแต่ยังไม่ได้จัดหมวด เข้าสู่แผนการเรียน หากรายวิชาใดไม่มีในแผนการ เรียนจะไม่สามารถจัดหมวดได้ แต่รายวิชาจะไปแสดงในโครงสร้างหลักสูตรแทนให้เลือกเมนูลงทะเบียนรายวิชา ->รายวิชาที่ ยังไม่จัดหมวดตามโครงสร้างหลักสูตร

การจัดรายวิชาเข้าหมวดนี้ จะต้องให้อาจารย์ที่ปรึกษาดำเนินการให้ หลังประกาศผลการเรียน และก่อนการ

#### ลงทะเบียน

| > | Diagram                                   | u                           | พนการเรียน                                   | รายวิชาบังดับก่อน                                                      | รายวิว                         | ชาที่ย่   | บังไม่จัดหมวดตามโค | รงสร้างหลักสูตร | ٦ |
|---|-------------------------------------------|-----------------------------|----------------------------------------------|------------------------------------------------------------------------|--------------------------------|-----------|--------------------|-----------------|---|
|   | แผนการเรียบ<br>คณะบริหารย<br>รหัสนักศึกษา | น ฉบับ<br>ธุรกิจ<br>า : 500 | 2550 เริ่มเข้า<br>สาขาวิชาก<br>24072 ชื่อ-สเ | ศึกษาภาค แผน แผนไม่<br>ารจัดการลอจิสติกส์และ<br>ๅล : นายยศพนธ์ เนื้อกร | เลือกสหม่<br>โช่อุปทา<br>ะจ่าง | กิจ<br>เน | หลักสูตรตรีเช้า    |                 |   |
|   |                                           |                             | รายวิชา                                      | ที่ต้องการจัดเข้ากับแผนก                                               | าารเรียน                       |           |                    |                 |   |
|   |                                           | สำดับ                       | รพัสวิชา                                     |                                                                        |                                | เกรด      | ภาค                |                 |   |
|   |                                           | 1.                          | **ECN102: 10                                 | สรษฐศาสตร์ในชีวิตประจำ                                                 | วัน (                          | C+        | 0/2510             |                 |   |
|   |                                           | 2.                          | **EGR 110 : ก                                | ารฝึกฝีมือช่างเบื้องต้น                                                | E                              | з         | 0/2510             |                 |   |
|   |                                           | 3.                          | **PHY121:ป                                   | ฏิบัติการฟิสิกส์ 1                                                     | E                              | 3+        | 0/2510             |                 |   |
|   |                                           | 4.                          | **HUM303: ก                                  | ารพัฒนาภาวะผู้นำและบุค                                                 | าลิกภาพ B                      | 3+        | 2/2551             |                 |   |
|   |                                           |                             |                                              |                                                                        |                                |           |                    | -               |   |
|   | L                                         |                             |                                              |                                                                        |                                |           |                    |                 |   |
|   |                                           |                             |                                              |                                                                        |                                |           |                    |                 |   |

### • การตรวจสอบตารางเรียนของรายวิชาที่เลือกลงทะเบียน

สำหรับแสดงตารางเรียน ตามรายวิชาที่ได้เลือกลงทะเบียนเรียนมาจากหน้า"ไดอะแกรม" ให้เลือกเมนูลงทะเบียน รายวิชา ->**ตารางเรียน** 

| 000         | -  | - | _          |             |                | -            | <br>- |          | -            |                 | -         |   |   |    | - |    | - |     | - |    | _ |   | <br>- | <br> |  |
|-------------|----|---|------------|-------------|----------------|--------------|-------|----------|--------------|-----------------|-----------|---|---|----|---|----|---|-----|---|----|---|---|-------|------|--|
| Time<br>Day | ШĨ | П |            |             |                | $\mathbf{T}$ |       | 12       | Ш            | 13              | ПŤ        | 4 | П | 15 | T | 16 | Ш | 11/ | Т | 18 | П | П | tr    | фτ   |  |
| м           |    |   |            |             |                |              |       |          |              |                 |           |   |   |    |   |    |   |     |   |    |   |   |       |      |  |
| т           |    |   |            |             |                |              |       | BC<br>(1 | 5222<br>140- | 2 (1:0<br>•1430 | 02)<br>)) |   |   |    |   |    |   |     |   |    |   |   |       |      |  |
| w           |    |   |            |             |                |              |       |          |              |                 |           |   |   |    |   |    |   |     |   |    |   |   |       |      |  |
| н           |    |   |            |             |                |              |       |          |              |                 |           |   |   |    |   |    |   |     |   |    |   |   |       |      |  |
| F           |    |   | ECN<br>(08 | 201<br>30-1 | (1:01)<br>120) | )            |       |          |              |                 |           |   |   |    |   |    |   |     |   |    |   |   |       |      |  |
| s           |    |   |            |             |                |              |       |          |              |                 |           |   |   |    |   |    |   |     |   |    |   |   |       |      |  |
| U           |    |   |            |             |                |              |       |          |              |                 |           |   |   |    |   |    |   |     |   |    |   |   |       |      |  |

## • หน้าตารางสอบของรายวิชาที่เลือกลงทะเบียน

สำหรับแสดงตารางสอบ ตามรายวิชาที่ได้คลิกเลือกมาจากหน้า"ไดอะแกรม" ให้เลือกเมนูลงทะเบียนรายวิชา ->

ตารางสอบ